## Procedimento para acessar o treinamento

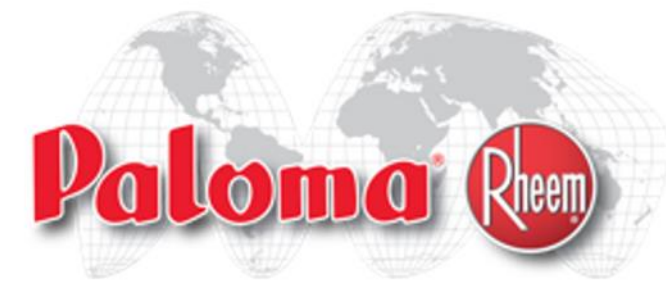

Os treinamentos da Rheem estão sendo realizados com o aplicativo Microsoft Teams

Pode participar do treinamento pelo no Note book ou celular.

Qualquer dúvida entrar em contato pelo e-mail Ricardo.amaral@Rheem.com

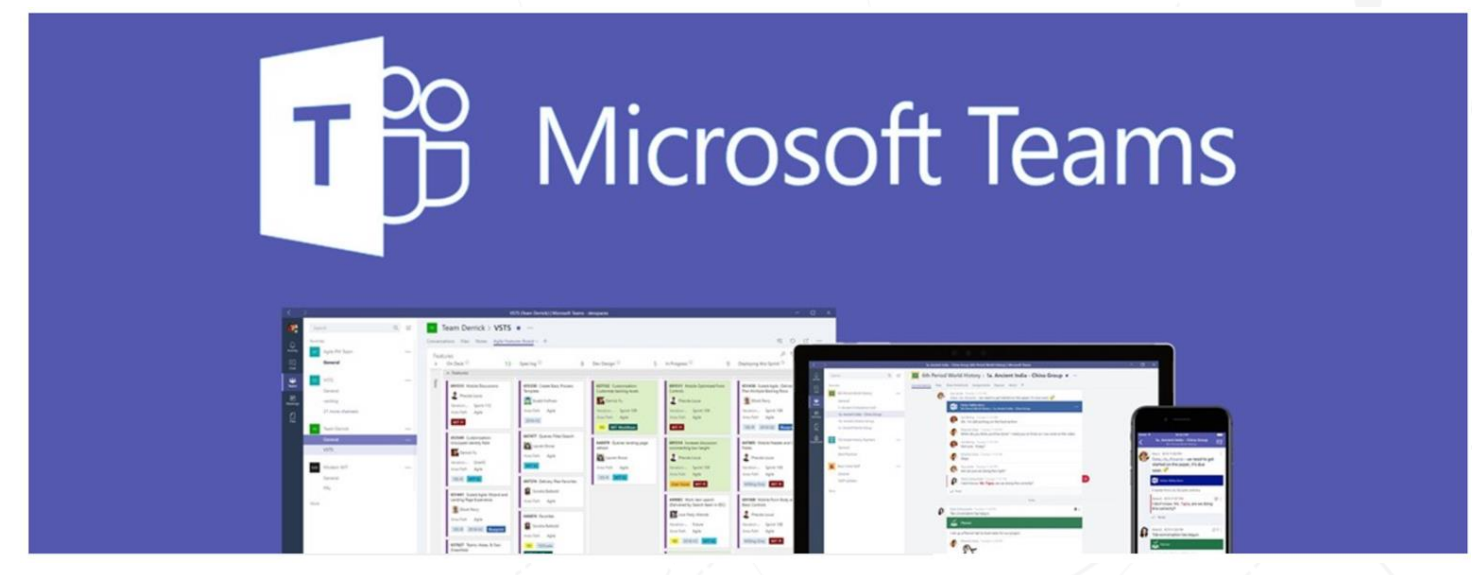

## 1. O participante recebe um e-mail de convite

| ≡   | M Gmail               | <b>Q</b> Pesquisar e-mail  | <b>~</b>                                                                                                    | 1   | ?     | ***      | ſ        |
|-----|-----------------------|----------------------------|----------------------------------------------------------------------------------------------------|-----|-------|----------|----------|
| +   | Escrever              | □ - C :                    | 1–50 de 4.708                                                                                                    | < > | , ņ   | <b>X</b> | 31       |
| · · | Caixa de entrada 3815 | Principal                  | , Social 🗣 Promoções                                                                                                    |     |       |          | <b>Q</b> |
| *   | Com estrela           | 🔲 🙀 Ď Ricardo Amaral       | Convite para participação do treinamento em Aq. água a gás Instalações Rheem                                                        | ē   | 22:1: | 3        |          |
| C   | Adiados               | 🔲 🚖 Ď Centro Universitári. | Vai fazer o concurso da PMPR? Prepare-se com a Uninter! - Caso não consiga visualizar o link abaixo clique aqui! Caso não queira    |     | 21:4  | 7        |          |
|     | Importante            | 🔲 🚖 Ď José Roberto Marque. | [Estou ao vivo] Aula 6 do curso gratuito Inteligência Emocional - Visualizar como página web Olá Ricardo, Hoje é o 6º dia da Formaç |     | 19:04 | 9        |          |
|     | Rascunhos 20          | 🔲 ☆ Ď Centro Universitári. | É tempo de cuidar do outro. E de você mesmo Caso não consiga visualizar o link abaixo clique aqui! Caso não queira mais receber     |     | 12:54 | 4        | +        |

## 2. O participante deve selecionar o Sim

|   |                           |                                                                                                    | 1                 |       |                   |    |
|---|---------------------------|----------------------------------------------------------------------------------------------------|-------------------|-------|-------------------|----|
| ≡ | M Gmail                   | Q Pesquisar e-mail                                                                                                    |                   | ?     | 000<br>000<br>000 | r  |
| + | Escrever                  |                                                                                                    | e 4.708 🔍         | >     | ۵                 | 31 |
|   | Caixa de entrada 3.814    | Convite para participação do treinamento em Aq. água a gás Instalações Rheem 🔉 Caixa de entrada 🗙                                                          |                   | ē     | ø                 | 0  |
| * | Com estrela               | Ricardo Amaral <ricardo.amaral@rheem.com></ricardo.amaral@rheem.com>                                                                                       | iinutos) 🕁        | 4     | :                 |    |
| C | Adiados                   | para mim 👻                                                                                                    |                   |       |                   |    |
|   | Importante                | Convite para participação do treiname Agenda                                                                                                    |                   |       |                   |    |
| > | Enviados                  | 8 Visualizar no Google Agenda qua. 8 abr. 2020                                                                                                    |                   |       |                   | +  |
|   | Rascunhos 20              | qua.     Quando     qua. 8 abr. 2020 3:45pm - 5pm (BRT)     Nenhum evento anterior       Onde     Rheem     3:45pm     Convite para participação do treina | ime               |       |                   |    |
|   | Categorias                |                                                                                                    |                   |       |                   |    |
| 2 | ricardo - +               | Sim Talvez Não Mais opções                                                                                                    |                   |       |                   |    |
|   |                           |                                                                                                    |                   |       |                   |    |
|   |                           |                                                                                                    |                   |       |                   |    |
|   |                           | Ingressar em Reunião do Microsoft Teams                                                                                                    |                   |       |                   |    |
|   | Newburg bete many seconds | Saiba mais sobre o Teams   <u>Opções de reunião</u>                                                                                                    |                   |       |                   |    |
|   | Iniciar um novo           | Prezados, segue os tópicos abordados na apresentação de Instalação de Aq. de água gás Rheem                                                                |                   |       |                   |    |
|   |                           | 1. História                                                                                                    |                   |       |                   |    |
|   |                           | 2. Aplicativo                                                                                                    |                   |       |                   |    |
|   | ÷ 🛛 📞                     | 3. Norma ABNT 13103                                                                                                    |                   |       |                   | >  |
|   |                           | i pesquisar 🔄 🧧 🧿 📻 🐖 🕵 🍅 💏 🙆 🤌 🧟                                                                                                    | DTP<br>POR<br>DTP | 22    | 17<br>/2020       | 46 |
|   |                           |                                                                                                    | PIB               | 07704 | 2020              |    |

### 3. Após ter selecionado o Sim fica verde. Esta ok

| Gmail                                            | Q Pesquisar e-mail                                                                          | 0 🏼                                                                     |
|--------------------------------------------------|---------------------------------------------------------------------------------------------|-------------------------------------------------------------------------|
| Escrever                                         |                                                                                             | 1 de 4.708 < > 🏟                                                        |
| Caixa de entrada 3.814                           | Convite para participação do treinamento em Aq. água a gás Instalações                      | Rheem Ď Caixa de entrada × 📑 🖸                                          |
| <ul> <li>Com estrela</li> <li>Adiados</li> </ul> | Ricardo Amaral <ricardo.amaral@rheem.com><br/>para mim ▼</ricardo.amaral@rheem.com>         | 🖙 22:13 (há 3 minutos) 🛛 🛧 🗼 🗄                                          |
| <ul> <li>Importante</li> <li>Enviados</li> </ul> | Convite para participação do treiname<br>Visualizar no Google Agenda                        | Agenda<br>qua. 8 abr. 2020                                              |
| Rascunhos 20                                     | Quando qua. 8 abr. 2020 3:45pm - 5pm (BRT)                                                  | Nenhum evento anterior                                                  |
| Categorias                                       | Onde Rheem<br>Quem Ricardo Amaral*                                                          | 3:45pm Convite para participação do treiname<br>Nenhum evento posterior |
| 🔍 ricardo 👻 🕂                                    | Sim Talvez Não Mais opções                                                                  |                                                                         |
|                                                  | Ingressar em Reunião do Microsoft Teams                                                     |                                                                         |
|                                                  | Saiba mais sobre o Teams   <u>Opções de reunião</u>                                         |                                                                         |
| Nenhum bate-papo recente<br>Iniciar um novo      | Prezados, segue os tópicos abordados na apresentação de Instalação de Aq. de água gás Rheem |                                                                         |
|                                                  | 1. História                                                                                 |                                                                         |
|                                                  | 2. Aplicativo<br>3. Norma ABNT 13103                                                        |                                                                         |
| ÷ 🛛 📞                                            |                                                                                             |                                                                         |

## 4. No dia da reunião acesse o e-mail do convite e selecione Ingressar na reunião

| = | M Gmail                                              | Q Pesquisar e-mail                                                                                                    | ⑦ Ⅲ <b>『</b>                                                                                                    |
|---|------------------------------------------------------|----------------------------------------------------------------------------------------------------|----------------------------------------------------------------------------------------------------|
| + | Escrever                                             |                                                                                                    | 1 de 4.708 < > 🏟                                                                                                    |
|   | Caixa de entrada 3.814                               | Convite para participação do treinamento em Aq. água a gás Instalaçõe                                                                                                    | es Rheem 🔉 Caixa de entrada × 📑 🖸 👩                                                                                                    |
| * | Com estrela<br>Adiados                               | Ricardo Amaral <ricardo.amaral@rheem.com><br/>para mim ▼</ricardo.amaral@rheem.com>                                                                                                    | 🖙 22:13 (há 3 minutos) 📩 🔦 🔋 🥏                                                                                                    |
|   | Importante<br>Enviados<br>Rascunhos 20<br>Categorias | abr.       B         gua.       Convite para participação do treiname         Visualizar no Google Agenda         Quando qua. 8 abr. 2020 3:45pm - 5pm (BRT)         Onde Rheem         Quem Ricardo Amaral*         Sim       Talvez       Não       Mais opções | Agenda       qua. 8 abr. 2020       +         Nenhum evento anterior       3:45pm       Convite para participação do treiname         Nenhum evento posterior       + |
|   | Nenhum bate-papo recente<br>Iniciar um novo          | Ingressar em Reunião do Microsoft Teams<br>Saiba mais sobre o Teams   Opções de reunião<br>Prezados, segue os tópicos abordados na apresentação de Instalação de Aq. de água gás Rheem<br>1. História<br>2. Aplicativo                                            |                                                                                                    |
|   | ≗ <b>₽</b> %                                         | 3. Norma ABNT 13103                                                                                                    |                                                                                                    |

# 5. Caso não tenha o Microsoft Team no computador selecione cancelar

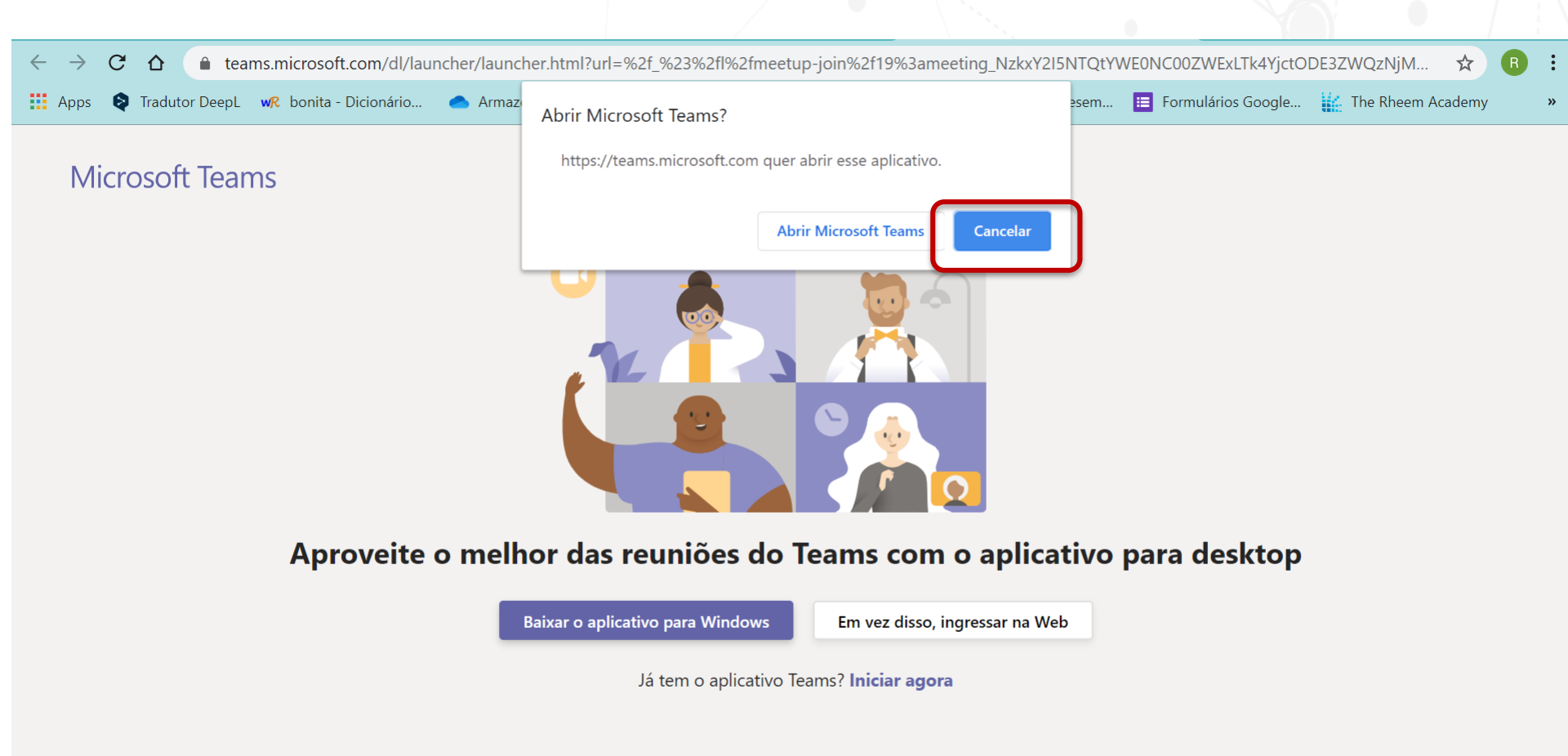

## 6. Selecione o ícone Em vez disso, ingresse na Web

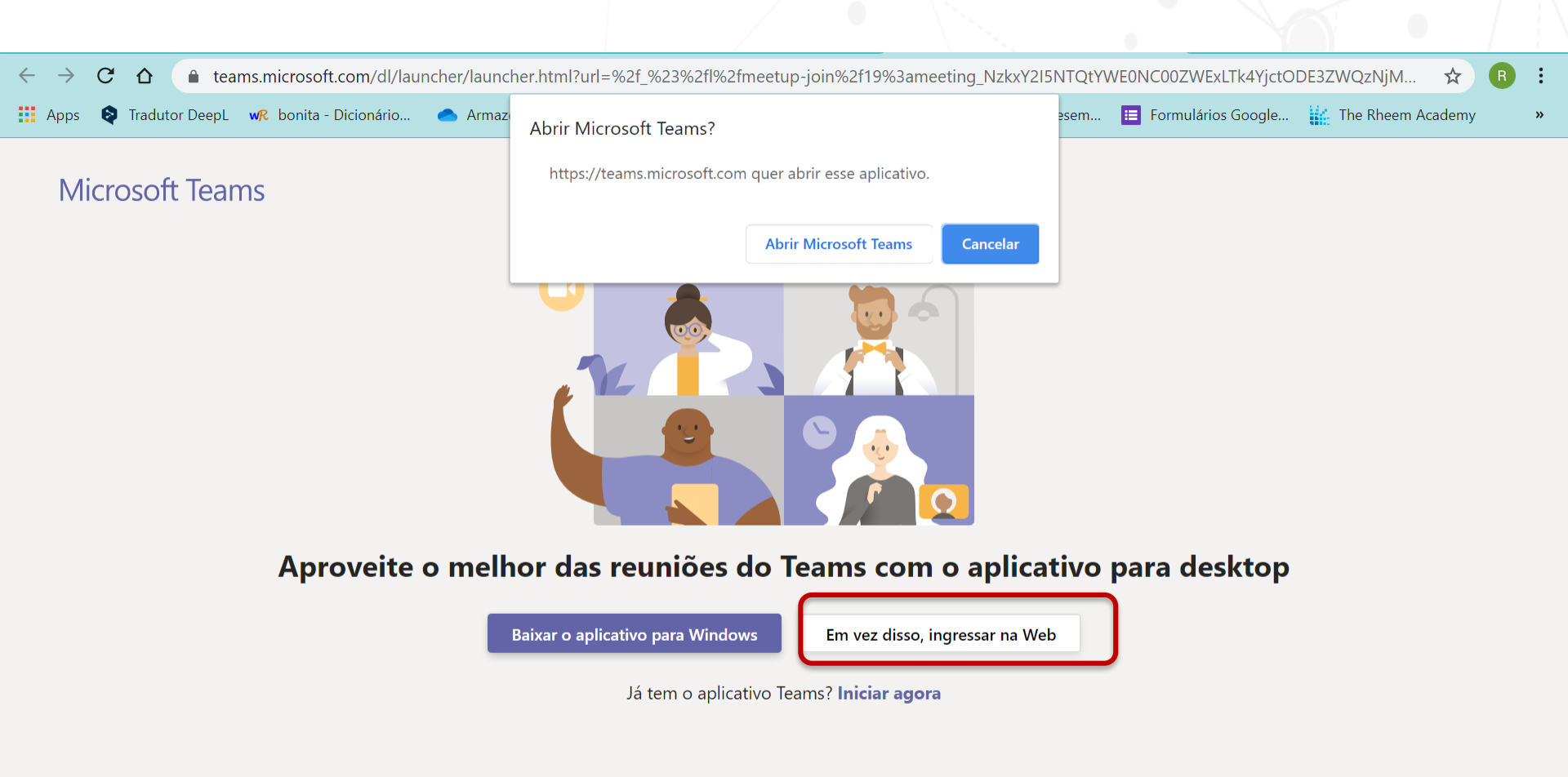

## 7. Para ter acesso a câmera e microfone aperte o permitir

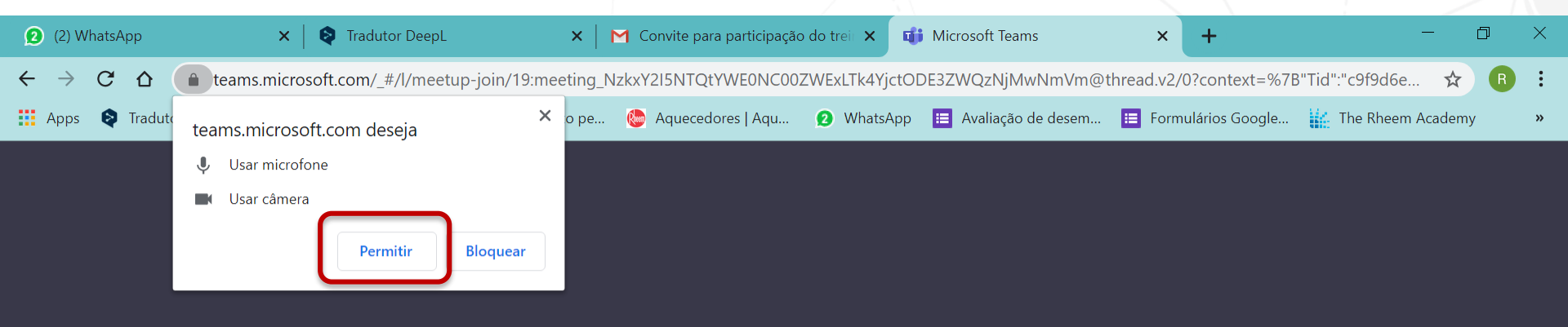

#### Selecione <u>Permitir</u> para concordar que o Microsoft Teams use o microfone e a câmera em chamadas e reuniões neste navegador.

Quando você fizer isso, ativaremos seus dispositivos por um momento para configurá-los.

Para obter a melhor experiência, baixe o aplicativo da área de trabalho.

Ξi

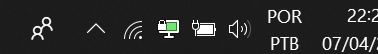

### 8. Selecione Ingressar na reunião

| <ul><li>(2) WhatsApp</li></ul>          | 🗙 📔 📚 Tradutor DeepL                        | 🗙 📔 M Convite para participação do | trei 🗙 📬 Reunião   Microsoft Teams | × +                  | - 0               | × |
|-----------------------------------------|---------------------------------------------|------------------------------------|------------------------------------|----------------------|-------------------|---|
| $\leftarrow \rightarrow $ C $\triangle$ | teams.microsoft.com/_#/pre-join-calling     | /19:meeting_NzkxY2I5NTQtYWE0NC00Z\ | WExLTk4YjctODE3ZWQzNjMwNmVm@       | @thread.v2           | ■ ☆ R             | : |
| 👯 Apps   📚 Traduto                      | or DeepL 🛛 🛷 bonita - Dicionário 🛛 📤 Armaze | namento pe 🜔 Aquecedores   Aqu 🧯   | 2 WhatsApp 🔋 Avaliação de desem    | E Formulários Google | The Rheem Academy | » |

Escolher as configurações de áudio e vídeo para

Reunião agora

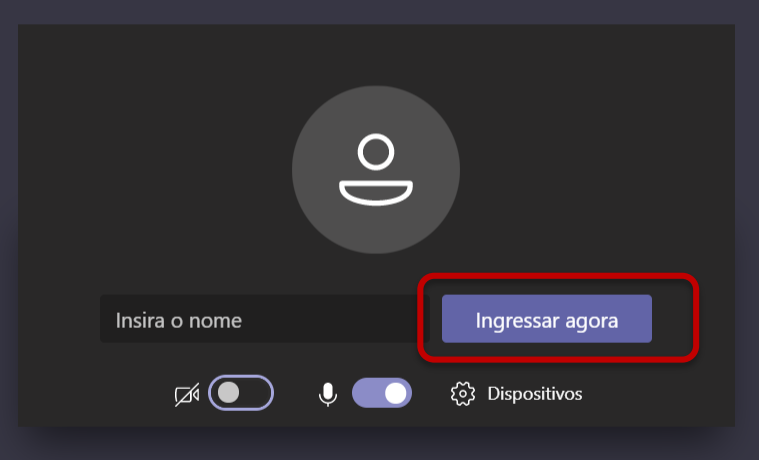

#### Outras opções de ingresso

🖈 Áudio desativado

Áudio do telefone

POR

PTB

8 ^ *(e* 🖳 🖽 🗤

22:20

07/04/2020

(46)

## 9. Insira o nome o primeiro nome e nome da empresa

| (2) WhatsApp                                 | 🗙 📔 📚 Tradutor DeepL                  | 🗙 📔 M Convite para participação      | o do treit 🗙 📬 Reunião   Microsoft Teams          | × +                  | - 0               | × |
|----------------------------------------------|---------------------------------------|--------------------------------------|---------------------------------------------------|----------------------|-------------------|---|
| $\leftrightarrow$ $\rightarrow$ G $\Diamond$ | teams.microsoft.com/_#/pre-join-ca    | lling/19:meeting_NzkxY2I5NTQtYWE0NC0 | 0ZWExLTk4YjctODE3ZWQzNjMwNmVm(                    | @thread.v2           | ■ ☆ R             | : |
| 👯 Apps  📚 Traduto                            | or DeepL 🛛 🛷 bonita - Dicionário 🦱 Ar | mazenamento pe 🛯 🌜 Aquecedores   Aqu | <ul> <li>WhatsApp 📃 Avaliação de desem</li> </ul> | E Formulários Google | The Rheem Academy | » |

Escolher as configurações de áudio e vídeo para

Reunião agora

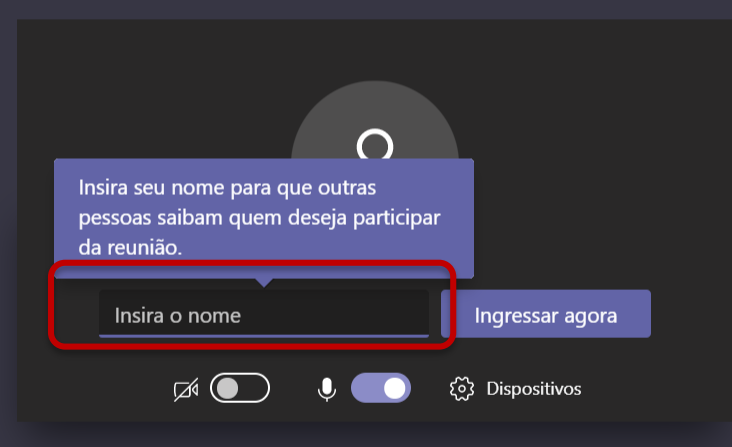

Outras opções de ingresso

が Áudio desativado

› Áudio do telefone

POR

PTB

a<sup>R</sup>

- ^ *(e* 📮 🔄 🕬

22:20

07/04/2020

46

## 10. Aguarde o inicio do treinamento

| ← → C 🏠 🌢 teams.microsoft.com/_#/pre-join-calling/19:meeting_NzkxY2I5NTQtYWE0NC00ZWExLTk4YjctODE3ZWQzNjMwNmVm@thread.v2                                       |     |
|----------------------------------------------------------------------------------------------------|-----|
|                                                                                                    | R : |
| 🗰 Apps 📚 Tradutor DeepL 🗤 bonita - Dicionário 📥 Armazenamento pe 🍪 Aquecedores   Aqu 😰 WhatsApp 🗉 Avaliação de desem 🛅 Formulários Google 🕌 The Rheem Academy | »   |

Fechar

22:21

PTB 07/04/2020

(46)

POR

🕺 ^ 🧖 🗐 🗐 🖓

Alguém na reunião deixará que você ingresse em breve

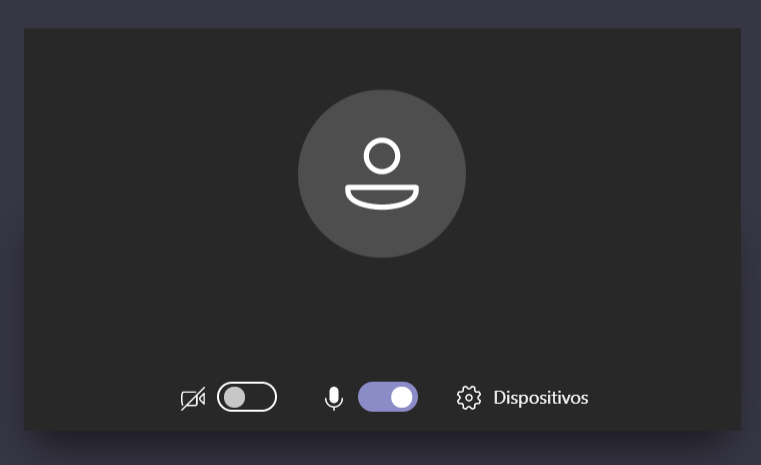

### 11. Caso caia a conexão é sé regressar

| 2 (2) WhatsApp                               | 🗙 📔 文 Tradutor Dee              | oL 🗙 🛛 📉 Conv           | vite para participação do trei 🗙 🖬 | 🔰 Microsoft Teams    | × +                | - 0                    | × |
|----------------------------------------------|---------------------------------|-------------------------|------------------------------------|----------------------|--------------------|------------------------|---|
| $\leftrightarrow$ $\rightarrow$ $C$ $\Delta$ | teams.microsoft.com/_#/post     | -calling/               |                                    |                      |                    | 🖿 🛧 🖪                  | : |
| 👯 Apps<br>Traduto                            | r DeepL 🛛 🔐 bonita - Dicionário | 📥 Armazenamento pe 🌔 Ac | quecedores   Aqu 🛛 2 WhatsApp      | 😑 Avaliação de desem | 😑 Formulários Goog | le 🙀 The Rheem Academy | » |

Microsoft Teams

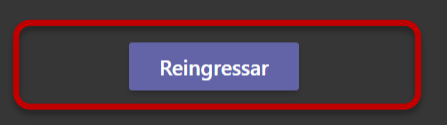

#### As reuniões são apenas uma de nossas ferramentas.

Ω

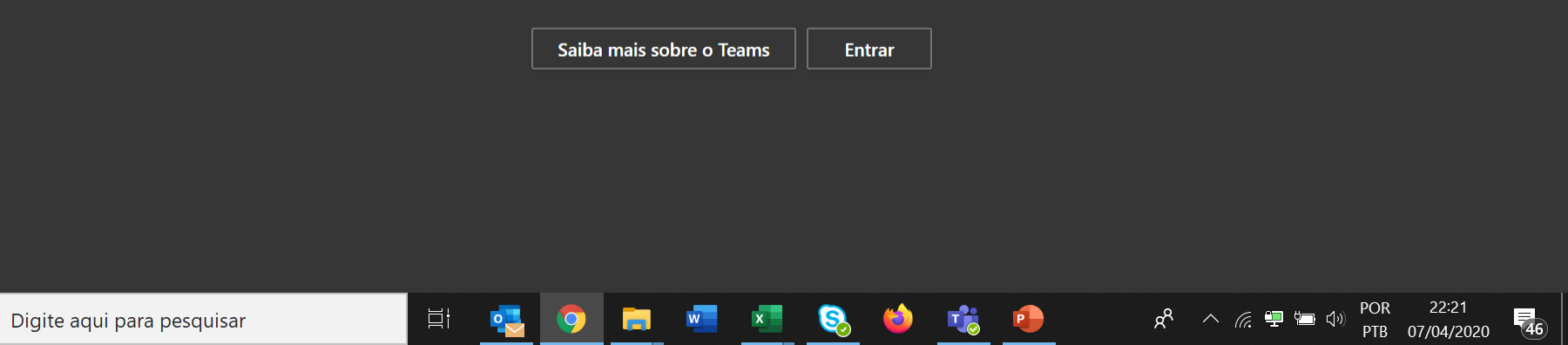